## **Girl Scouts Heart of the Hudson**

# Closing Out the Cookie Sale 2022-2023

### **Girl Scout Cookie Season**

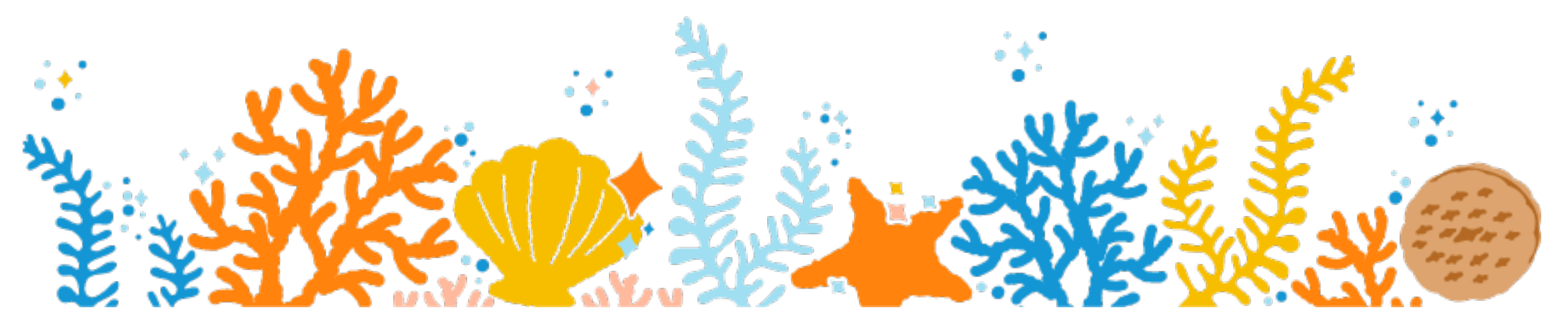

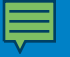

# We will stop periodically for questions.

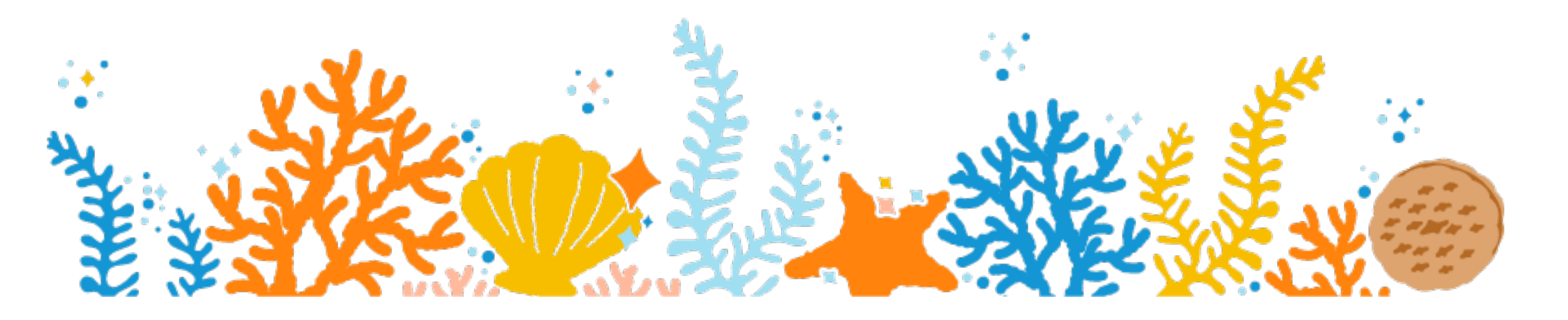

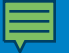

### Not Too Late

- Ask girls to do a "last call" to their customers
- Do a "rolling" booth load cookies in a wagon or cookie cart and go around the neighborhood with the girls – door-to-door cookies in hand!
- Adds troop profit and girl reward credit

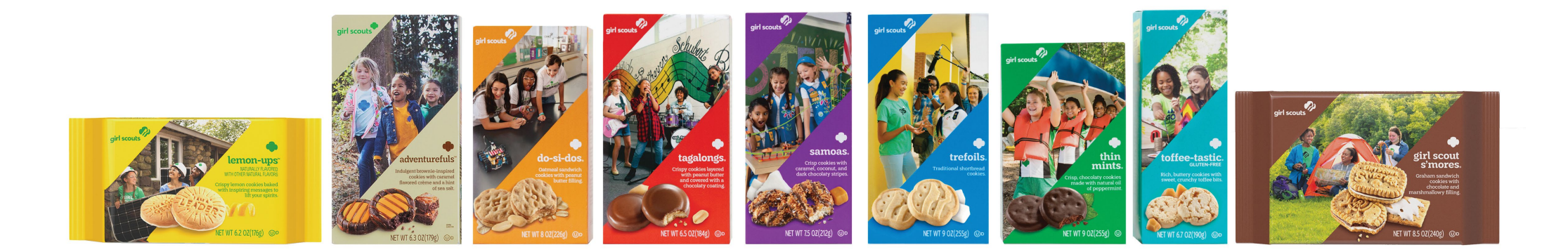

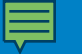

## How do I get more Cookies?

- Cupboards at GSHH offices or in outlying areas (see eBudde or website)
- Place order in eBudde using the Transactions tab.
- Cookie Exchange tab in eBudde

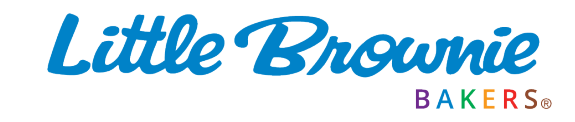

#### Ę

### Check List for Wrap-Up

- Transactions Screen are they all correct?
- Digital Cookie "in person" delivery cookies
- GOC cookies -need more?
- Assign all the cookies for booths and goal getters
- Rewards Order fill out and submit.

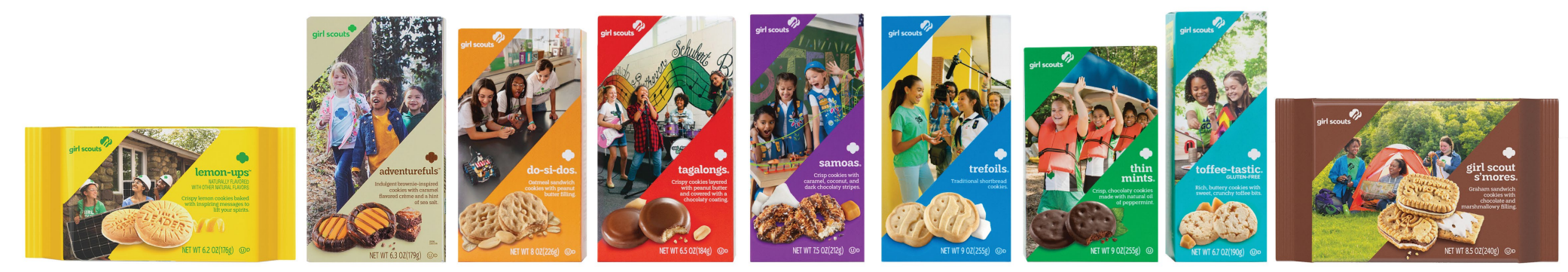

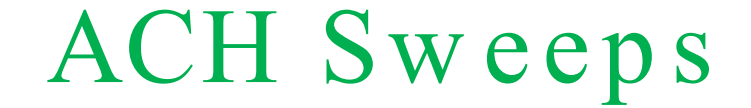

# Final ACH sweep will be June 8, 2023

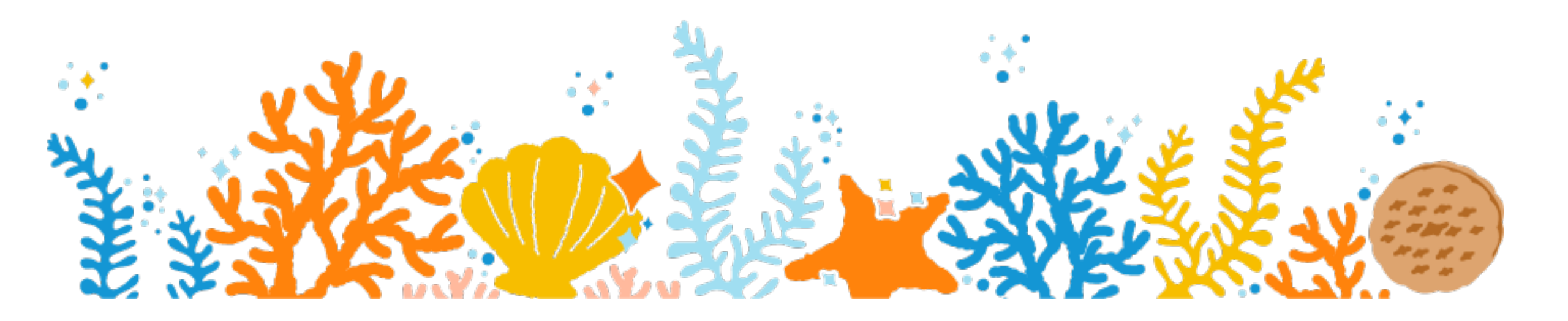

#### Login Screen

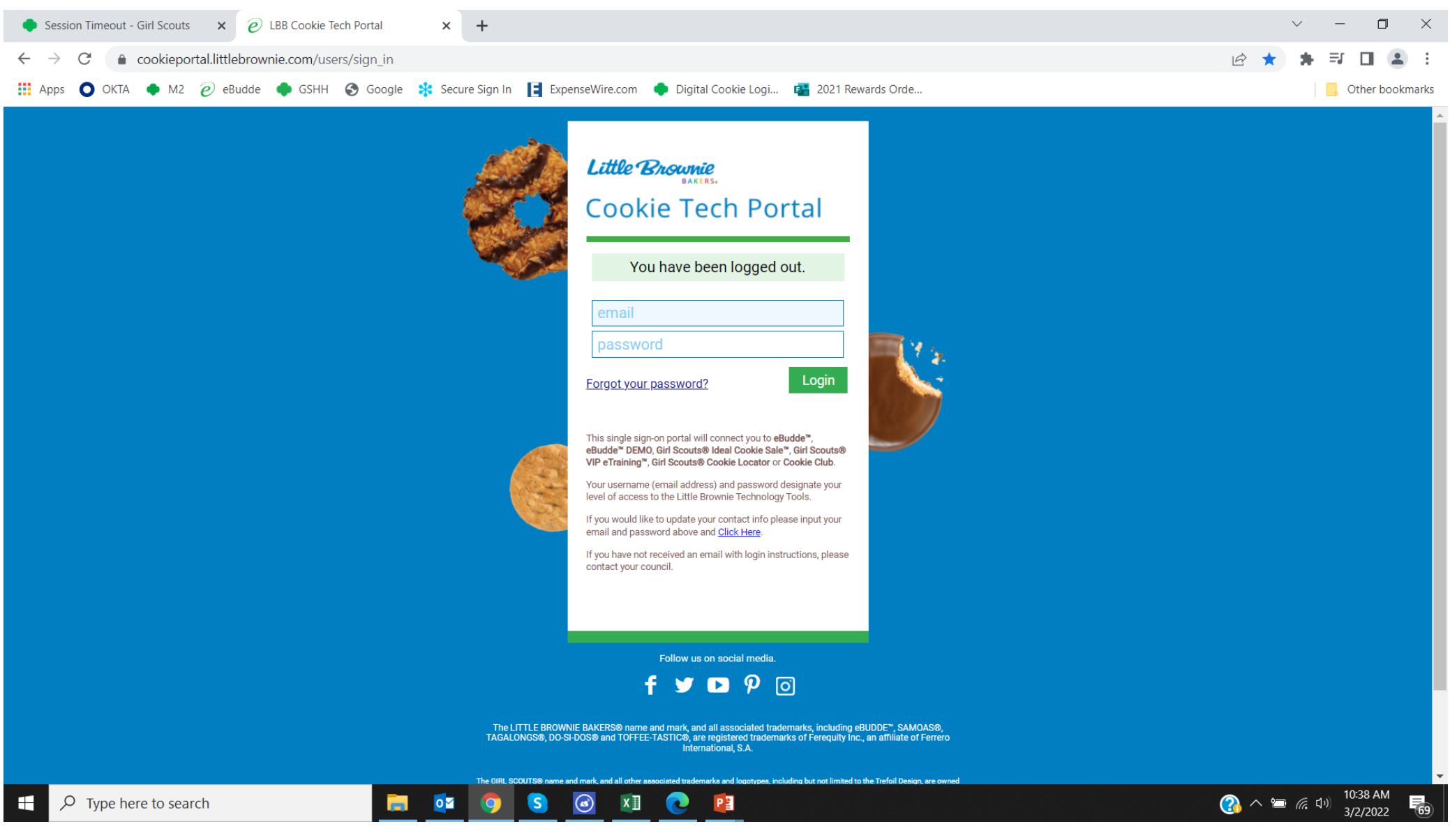

#### Ē

#### Dashboard

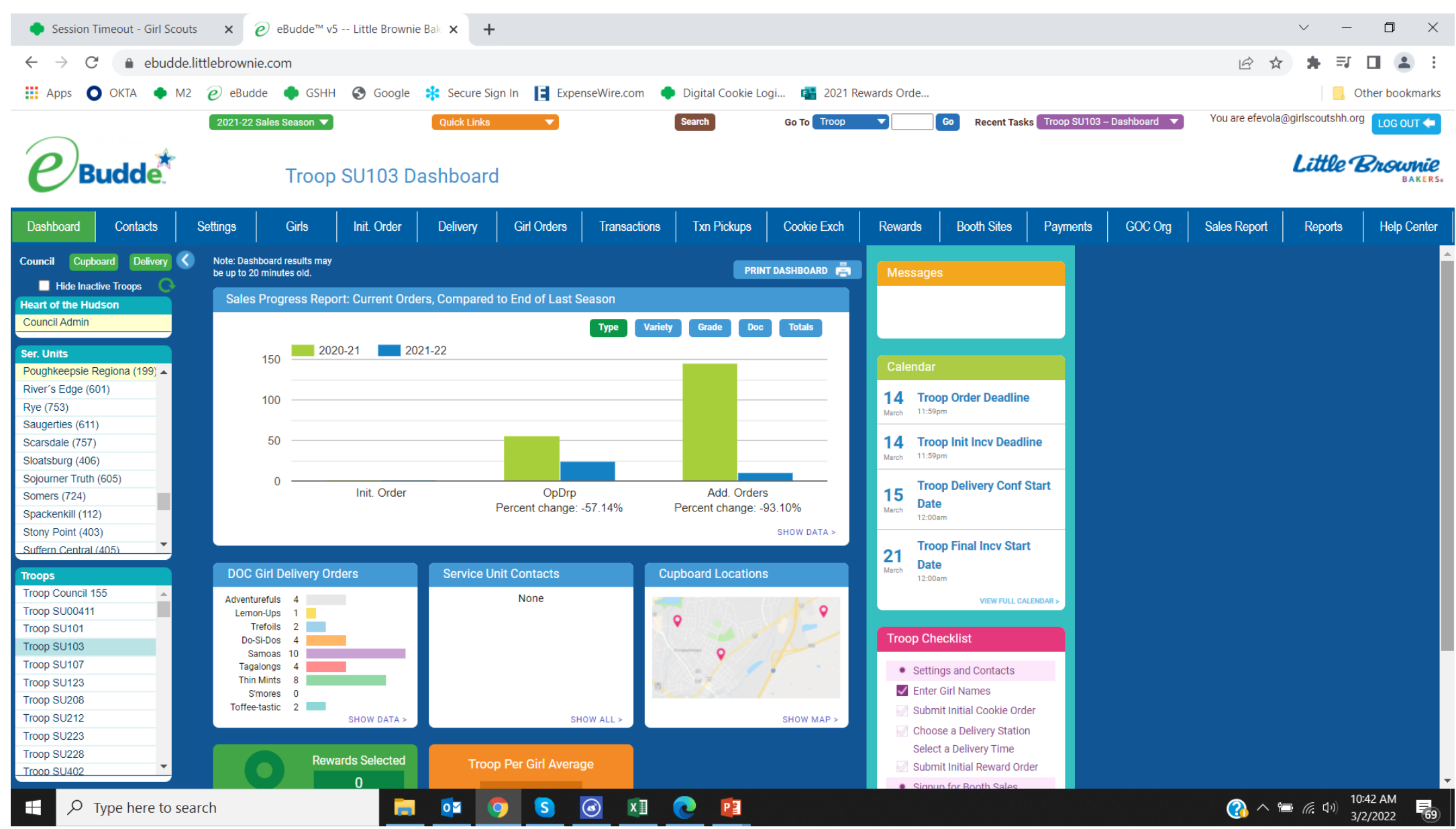

#### Ę

#### Girl Orders Tab

#### Troop 00073 @

| Settings     | Girls                                                                                                    | Init. Order | Delivery | Girl Orders | Transaction       | is (            | Cookie Exch     | Txn Pick        | ups           | Rewards       | Booth S | Sales  | Payments   | GOC Or           | g Sales Rep      |
|--------------|----------------------------------------------------------------------------------------------------|-------------|----------|-------------|-------------------|-----------------|-----------------|-----------------|---------------|---------------|---------|--------|------------|------------------|------------------|
| Girl Orde    | Girl Orders Summary                                                                                               |             |          |             |                   |                 |                 |                 |               |               |         |        |            |                  |                  |
|              |                                                                                                    |             |          | Show        | Inactive          |                 |                 |                 |               |               |         |        | Reco       | ord a Booth Sale | 2                |
|              | Below are your troop sales broken down by Girl.<br>To view/edit a Girl's Transactions select the appropriate row. |             |          |             |                   |                 |                 |                 |               |               |         |        |            |                  |                  |
|              |                                                                                                    |             |          | \$5.00      | \$5.00            | \$5.00          | \$5.00          | \$6.00          | \$6.00        | \$6.00        | \$5.00  |        |            |                  |                  |
| Uses<br>DOC  | Girlo                                                                                                    |             |          | OpDrp       | Cookie<br>Initial | Cookie<br>Booth | Cookie<br>Other | Spec<br>Initial | Spec<br>Booth | Spec<br>Other | TGOC    | Total♦ | Total Due  | Paid             | Bal. Due◊        |
| $\checkmark$ | Addison M.                                                                                                    |             |          | 12          | 142               | 0               | 0               | 21              | 0             | 0 0           | 0       | 175    | \$896.00   | \$896.00         | \$0.00           |
| $\checkmark$ | Alea P.                                                                                                    |             |          | 0           | 0                 | 0               | 0               | 0               | 0             | 0 0           | 0       | 0      | \$0.00     | \$0.00           | \$0.00           |
| $\checkmark$ | Ariana M.                                                                                                    |             |          | 0           | 35                | 0               | 0               | 2               | 0             | 0 0           | 0       | 37     | \$187.00   | \$187.00         | \$0.00           |
| $\checkmark$ | Ashlyn H.                                                                                                    |             |          | 1           | 76                | 0               | 0               | 3               | C             | 0 0           | 0       | 80     | \$403.00   | \$403.00         | \$0.00           |
| $\checkmark$ | Autumn D.                                                                                                    |             |          | 4           | 73                | 0               | 12              | 11              | 0             | 0 2           | 0       | 102    | \$523.00   | \$523.00         | \$0.00           |
| √            | Charleigh S.                                                                                                    |             |          | 0           | 51                | 0               | 0               | 1               | (             | 0 0           | 0       | 52     | \$261.00   | \$0.00           | \$261.00         |
| $\checkmark$ | Elizabeth M.                                                                                                    |             |          | 12          | 125               | 0               | 4               | 8               | C             | D 1           | 0       | 150    | \$759.00   | \$146.00         | \$613.00         |
| √            | Evelyn B.                                                                                                    |             |          | 8           | 74                | 0               | 0               | 6               | 0             | 0 0           | 0       | 88     | \$446.00   | \$446.00         | \$0.00           |
| √            | Mickie R.                                                                                                    |             |          | 9           | 76                | 0               | 10              | 6               | 0             | 0 0           | 0       | 101    | \$511.00   | \$511.00         | \$0.00           |
| $\checkmark$ | Rlley C.                                                                                                    |             |          | 20          | 76                | 0               | 7               | 10              | (             | 0 1           | 0       | 114    | \$581.00   | \$581.00         | \$0.00           |
| √            | Sara O.                                                                                                    |             |          | 49          | 110               | 0               | 21              | 1               | (             | 0 1           | 0       | 182    | \$912.00   | \$1074.00        | <b>\$-162.00</b> |
| √            | Troop Site                                                                                                    |             |          | 0           | 0                 | 0               | 0               | 0               | (             | 0 0           | 0       | 0      | \$0.00     | \$0.00           | \$0.00           |
|              | Girl Totals                                                                                                    |             |          | 115         | 838               | 0               | 54              | 69              | (             | 0 5           | 0       | 1081   | \$ 5479.00 | \$ 4767.00       | \$ 712.00        |
|              | Troop Order (Actual pkgs                                                                                          | + OpDrp)    |          |             |                   |                 |                 |                 |               |               |         | 1143   |            |                  |                  |
|              | Difference                                                                                                    |             |          |             |                   |                 |                 |                 |               |               |         | -62    |            |                  |                  |

#### **₽**

#### Crediting Girls for Additional Sales

1.110 5

| Troop 0 | 0073         | 0               |             |          |      |            |          |                  |            |           |         |          |         |        |           |            |              | Little  | BAKERS      |
|---------|--------------|-----------------|-------------|----------|------|------------|----------|------------------|------------|-----------|---------|----------|---------|--------|-----------|------------|--------------|---------|-------------|
| Setting | js           | Girls           | Init. Order | Delivery | Gi   | irl Orders | Transact | ions (           | ookie Exch | Txn Pic   | kups    | Rewards  | Booth S | ales   | Payments  | GOC Org    | Sales Report | Reports | Help Center |
| Addis   | on M.        |                 |             |          |      |            |          |                  |            |           |         |          |         |        |           |            |              |         |             |
| Ca      | ncel         |                 |             |          |      | +Order     |          |                  |            |           |         |          |         | I      | +Pay +DC  | DC Payment |              |         |             |
|         | SI           | witch to Girl:  | Addison M.  |          |      | ~          |          |                  |            |           | Orders  |          |         | ~      |           |            |              |         |             |
|         |              |                 |             |          |      | \$5.00     | \$5.00   | \$5.00<br>Ceakia | \$5.00     | \$6.00    | \$6.00  | \$6.00   | \$5.00  |        |           |            |              |         |             |
|         | DOC          | Commento        |             |          | Inv¢ | OpDrp♦     | Initial¢ | Booth¢           | Other¢     | Initial ¢ | Booth ¢ | Other \$ | TGOC♦   | Total♦ | Total Due | Paid       | Bal. Due≬    |         |             |
| â       | $\checkmark$ | DOC DLVR 7      | 0903179     |          |      | 0          | 0        | 0                | 0          | 0         | 0       | 0        | 0       | 0      | \$0.00    | \$20.00    | \$-20.00     |         |             |
| â       | $\checkmark$ | DOC DLVR 7      | 5637135     |          |      | 0          | 0        | 0                | 0          | 0         | 0       | 0        | 0       | 0      | \$0.00    | \$63.00    | \$-63.00     |         |             |
| â       | $\checkmark$ | DOC DLVR 7      | 5662049     |          |      | 0          | 0        | 0                | 0          | 0         | 0       | 0        | 0       | 0      | \$0.00    | \$35.00    | \$-35.00     |         |             |
| â       | $\checkmark$ | DOC DLVR 7      | 5685189     |          |      | 0          | 0        | 0                | 0          | 0         | 0       | 0        | 0       | 0      | \$0.00    | \$67.00    | \$-67.00     |         |             |
| â       | $\checkmark$ | DOC DLVR 7      | 6832215     |          |      | 0          | 0        | 0                | 0          | 0         | 0       | 0        | 0       | 0      | \$0.00    | \$40.00    | \$-40.00     |         |             |
| â       | $\checkmark$ | DOC DLVR 7      | 7435089     |          |      | 0          | 0        | 0                | 0          | 0         | 0       | 0        | 0       | 0      | \$0.00    | \$530.00   | \$-530.00    |         |             |
| a       | $\checkmark$ | DOC DON 77      | 435089      |          |      | 6          | 0        | 0                | 0          | 0         | 0       | 0        | 0       | 6      | \$30.00   | \$30.00    | \$0.00       |         |             |
| â       | $\checkmark$ | DOC DLVR 7      | 7551594     |          |      | 0          | 0        | 0                | 0          | 0         | 0       | 0        | 0       | 0      | \$0.00    | \$60.00    | \$-60.00     |         |             |
| â       | $\checkmark$ | DOC DON 77      | /551594     |          |      | 6          | 0        | 0                | 0          | 0         | 0       | 0        | 0       | 6      | \$30.00   | \$30.00    | \$0.00       |         |             |
| â       | $\checkmark$ | DOC DLVR 7      | 7643721     |          |      | 0          | 0        | 0                | 0          | 0         | 0       | 0        | 0       | 0      | \$0.00    | \$21.00    | \$-21.00     |         |             |
|         |              | Init. Order *Lo | ocked*      |          |      | 0          | 142      | 0                | 0          | 21        | 0       | 0        | 0       | 163    | \$836.00  | \$0.00     | \$836.00     |         |             |
|         |              | Totals          |             |          |      | 12         | 142      | 0                | 0          | 21        | 0       | 0        | 0       | 175    | \$896.00  | \$896.00   | \$0.00       |         |             |

### Crediting Girls for Additional Sales

- 1) Go to "Girl Orders Tab"
- 2) The unassigned cookies are at bottom row.
- 3) Click on girl's name & select "+ Order "
- 4) For Goal Getter or DOC In-Person delivery cookies:
  - Insert the number of boxes under "Cookie Other" or "Special Other"(\$6 cookies)
- 5) For Booth cookies
  - Insert the number of boxes under "Cookie Booth" or "Special Booth"
- 6) Click "OK" and then "Save"

#### Recording Booth Sales

- 1) Go to "Girl Orders Screen"
- 2)Click on "Record Booth Sale"
- 3)Select the booth sale that you are recording for
- 4)Enter the number of boxes of each variety that were sold
- 5)To evenly distribute among the girls:
  - Click on "Distribute"
  - Click on "Submit Sale"
- 6) To distribute to only some girls or not evenly:
  - Enter the number of boxes by each girl's name
  - Click on "Submit Sale"

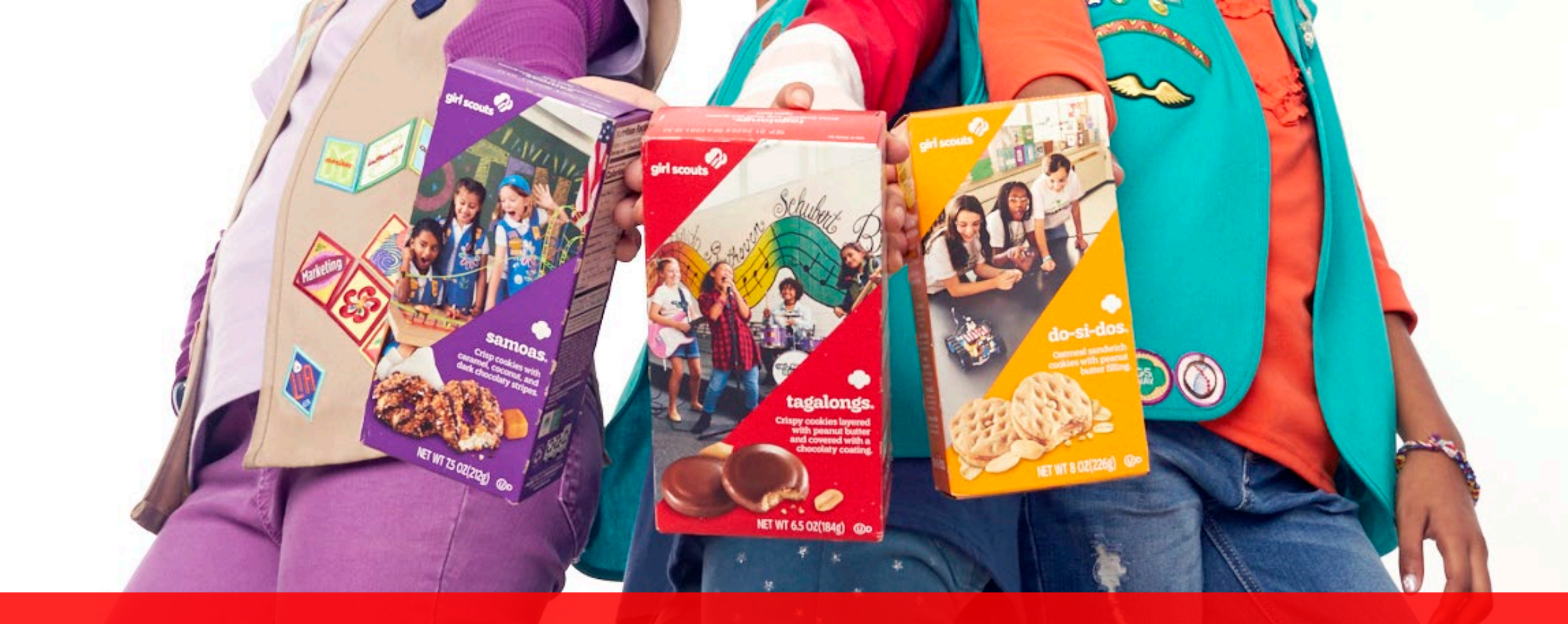

# Questions?

Little B

#### Ę

### Rewards

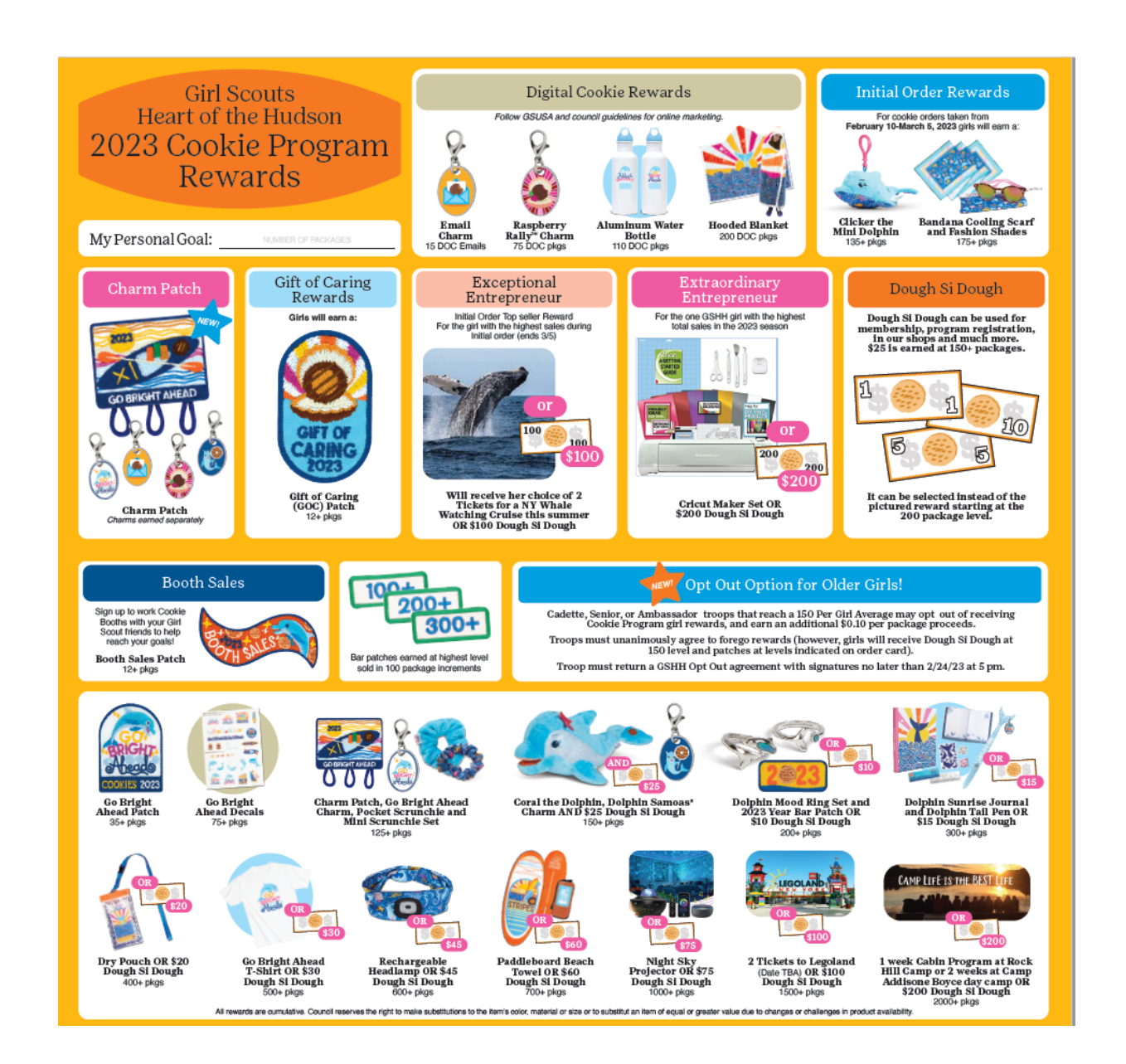

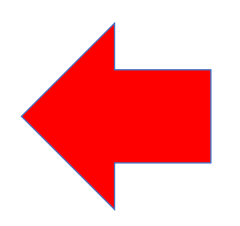

### Final Rewards

- Calculated on boxes sold listed in eBudde
- Girl Orders tab details boxes for each girl
- Shipped to SU Cookie Chair around beginning of July

#### Ę

#### Final Rewards

- All patches are part of final rewards
- Choices starting at 200 boxes: Item(s) pictured on card OR --Dough-Si-Dough starting at 200 boxes

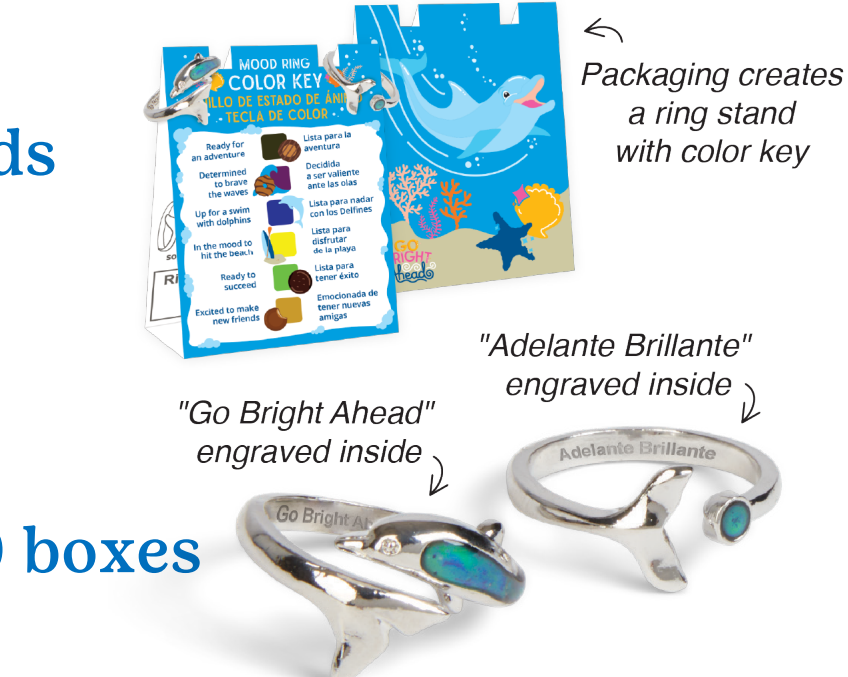

All girls who sold minimum 125 boxes total will get \$25
Dough-Si-Dough

### Final Rewards Patches

- Theme Patch (35 Patches)
- Gift of Caring (GOC) patch (12 boxes)
- Booth Patch (12 boxes)
- Charm Patch(125 Packages)
- 2023 Patch(200 Packages)
- Number Bars in increments of

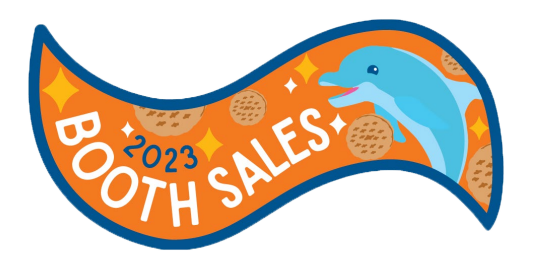

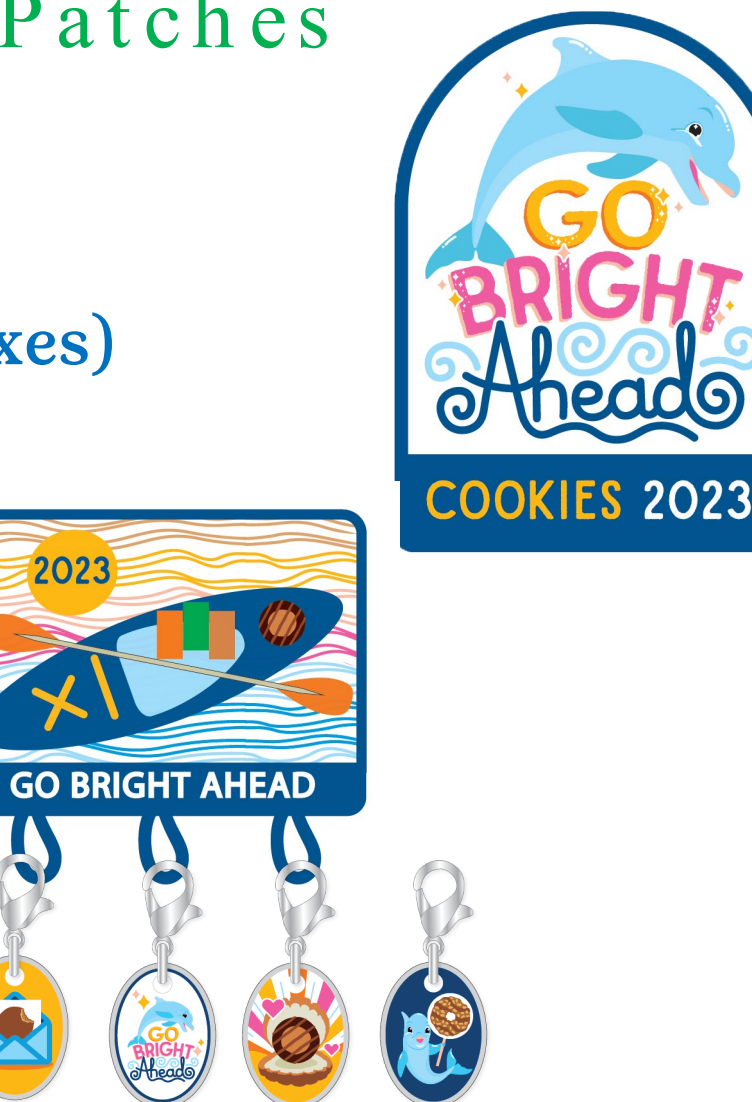

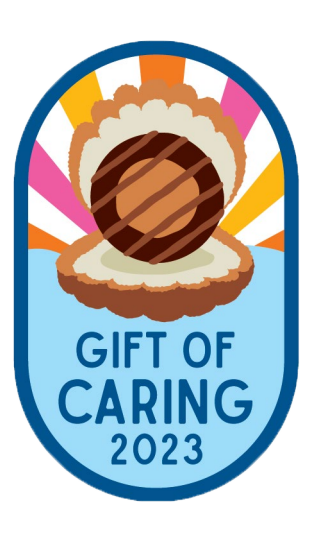

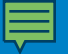

### Dough Si Dough

- Earned Starting at 125 Boxes
- Can be selected instead of the pictured reward starting at the 200 box level
- Same Process as in years past no cards Email to parents with account #

#### Final Rewards

| 🄶 Girl Scou                       | ts Heart of th 🗙   | <i>e</i> e   | udde™ v5 Little B | × 🥑 https:  | ://ebudde.littleb | r <b>× │ ○</b> My     | Apps Dashboard  | 🗙   🗭 155 Pr    | oduct Program 🗙 | 🛑 🍋 Kelly Fe | derico   Salesfe 🗙 | 🔶 Digital C      | lookie Dashbo 🕽 | ×   +          | ~ -                | ٥          | $\times$ |
|-----------------------------------|--------------------|--------------|-------------------|-------------|-------------------|-----------------------|-----------------|-----------------|-----------------|--------------|--------------------|------------------|-----------------|----------------|--------------------|------------|----------|
| $\leftrightarrow$ $\rightarrow$ C | 🔒 ebudd            | le.littlebro | ownie.com         |             |                   |                       |                 |                 |                 |              |                    |                  |                 | Ľ              | 2 🕁 🗯              |            | ) :      |
| 🚱 🔘 OKT.                          | A 🔶 M2 🧑           | eBudde       | e 🄶 GSHH 🔇        | )Google 👬 ( | Go to Webinar     | E ExpenseWi           | re.com 🏾 🌩 Digi | tal Cookie Logi | 🕵 2021 Rewards  | s Orde 🤝     | DoorDash Login     |                  |                 |                |                    | Other bool | kmarks   |
|                                   |                    | 2021-2       | 22 Sales Season 🔻 |             | Ouick Links       |                       | Sea             | rch G           |                 | 00524 Go     | Tasks Tr           | oop SU101 – Rewa | rds 🔻           | You are efevol | la@girlscoutshh.(  |            | ur 🖕     |
| $\bigcirc$                        | V-C Heaten         |              |                   |             |                   |                       |                 |                 |                 |              |                    |                  |                 |                |                    |            |          |
| P                                 | udda               |              | Troor             |             | owordo <b>6</b>   |                       |                 |                 |                 |              |                    |                  |                 |                | Little             | Brou       | mie      |
|                                   | uuuc.              |              | ПООР              | 130101 K    | ewalus 🛛          | •                     |                 |                 |                 |              |                    |                  |                 |                |                    | B          | AKERS    |
| Dashboard                         | Contacts           | Setting      | s Girls           | Init. Order | Delivery          | Girl Orders           | Transactions    | Txn Pickups     | Cookie Exch     | Rewards      | Booth Sites        | Payments         | GOC Org         | Sales Report   | Reports            | Help (     | Center   |
| Council Cupbe                     | oard Delivery      | <            |                   |             |                   | I                     |                 |                 |                 |              |                    | I                |                 |                |                    |            |          |
| Hide Inact                        | tive Troops        | ິ 1          | roop Rewa         | rds Order   | Forms             |                       |                 |                 |                 |              |                    |                  |                 |                |                    |            |          |
| Heart of the Hud                  | dson               |              |                   |             |                   |                       |                 |                 |                 |              |                    |                  |                 |                |                    |            |          |
| Council Admin                     |                    |              |                   |             |                   |                       |                 |                 |                 |              |                    |                  |                 |                |                    |            |          |
| Ser. Units                        |                    |              | Initial Rewards   | Order       |                   |                       | View            | Girl Rpt        |                 |              |                    |                  |                 |                |                    |            |          |
| Pelham (731)<br>Ding Bugh (200)   | <b>^</b>           |              |                   |             |                   |                       |                 |                 |                 |              |                    |                  |                 |                |                    |            |          |
| Pleasantville (71                 | 12)                |              | Final Rewards     | Drder       |                   |                       | View Fill (     | Out Girl Rpt    |                 |              |                    |                  |                 |                |                    |            |          |
| Pleasantville Re                  | gion (799)         |              |                   |             |                   |                       |                 |                 |                 |              |                    |                  |                 |                |                    |            |          |
| Port Chester/Ry                   | e Bro (751)        |              |                   |             |                   |                       |                 |                 |                 |              |                    |                  |                 |                |                    |            |          |
| Poughkeepsie R                    | ,<br>Regiona (199) |              |                   |             |                   |                       |                 |                 |                 |              |                    |                  |                 |                |                    |            |          |
| River's Edge (60                  | 01)                |              |                   |             |                   |                       |                 |                 |                 |              |                    |                  |                 |                |                    |            |          |
| Rye (753)<br>Saugerties (611)     | )                  |              |                   |             |                   |                       |                 |                 |                 |              |                    |                  |                 |                |                    |            |          |
| Scaredale (757)                   | · · · · ·          |              |                   |             |                   |                       |                 |                 |                 |              |                    |                  |                 |                |                    |            |          |
| Troops in Poug                    | hkeepsie           |              |                   |             |                   |                       |                 |                 |                 |              |                    |                  |                 |                |                    |            |          |
| Troop SU101                       |                    |              |                   |             |                   |                       |                 |                 |                 |              |                    |                  |                 |                |                    |            |          |
| Troop SU103                       |                    |              |                   |             |                   |                       |                 |                 |                 |              |                    |                  |                 |                |                    |            |          |
| Troop SU123                       |                    |              |                   |             |                   |                       |                 |                 |                 |              |                    |                  |                 |                |                    |            |          |
| Troop SU608                       |                    |              |                   |             |                   |                       |                 |                 |                 |              |                    |                  |                 |                |                    |            |          |
|                                   |                    |              |                   |             |                   |                       |                 |                 |                 |              |                    |                  |                 |                |                    |            |          |
|                                   |                    |              |                   |             |                   |                       |                 |                 |                 |              |                    |                  |                 |                |                    |            |          |
|                                   |                    |              |                   |             |                   |                       |                 |                 |                 |              |                    |                  |                 |                |                    |            |          |
|                                   |                    |              |                   |             |                   |                       |                 |                 |                 |              |                    |                  |                 |                |                    |            |          |
|                                   | <b>T</b> 1 1       |              |                   |             |                   | <b>i</b> n <b>s</b> - |                 |                 |                 |              |                    |                  |                 |                |                    | 12:32 PM   | _        |
|                                   | Type here to se    | earch        |                   |             | 9                 |                       | 2               |                 |                 |              |                    |                  |                 | <u>^</u>       | ۲ <b>ـــ</b> (۲۰۱) | 5/2/2022   | (40)     |

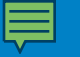

#### Final Rewards Individual Girls

| 🄶 Girl Scou                        | uts Heart of th  | eBudde™             | <sup>™</sup> v5 Little   | 8 × @ 1                           | https://ebudde.littleb                    | or ×   O My.         | Apps Dashboard               | 🗙   🐡 155 Pi    | roduct Program 🗙 | 🛑 Kelly Fe | ederico   Salesfo 🗙 | 🔶 🔶 Digital (      | Cookie Dashbo 🕽 | <   <b>+</b>    | ~ -             | o ×             |
|------------------------------------|------------------|---------------------|--------------------------|-----------------------------------|-------------------------------------------|----------------------|------------------------------|-----------------|------------------|------------|---------------------|--------------------|-----------------|-----------------|-----------------|-----------------|
| $\leftrightarrow \rightarrow c$    | C 🔒 ebudde       | .littlebrownie      | .com                     |                                   |                                           |                      |                              |                 |                  |            |                     |                    |                 | E               | *               | □ 😩 :           |
| O OK                               | TA 🌢 M2 🖉        | ) eBudde 🛛 🌰        | GSHH                     | 🕤 Google                          | 😤 Go to Webinar                           | E ExpenseWi          | re.com 	 🔶 Digit             | tal Cookie Logi | 2021 Rewards     | s Orde 🤝   | DoorDash Login      |                    |                 |                 |                 | Other bookmarks |
|                                    | • • •            | 2021-22 Sala        | s Saason 🔻               | •                                 | Ouick Links                               |                      | Sea                          | rch (           |                  | 00524 60   | Recent Tasks        | oon SI 1123 – Rewa | ards 🔻          | You are efevola | @girlscoutshh.d |                 |
|                                    |                  |                     |                          |                                   |                                           |                      |                              |                 |                  |            |                     |                    |                 |                 |                 |                 |
| (P)                                | Rudde            |                     | Tro                      | on SU123                          | R Einal Rowa                              | ard Order            | 2                            |                 |                  |            |                     |                    |                 |                 | Little          | Brownie         |
|                                    |                  |                     | 1100                     | p 00120                           | 5 mainewa                                 |                      |                              |                 |                  |            |                     |                    |                 |                 |                 | BAKEKSe         |
| Dashboard                          | Contacts         | Settings            | Girls                    | Init. Ord                         | er Delivery                               | Girl Orders          | Transactions                 | Txn Pickups     | Cookie Exch      | Rewards    | Booth Sites         | Payments           | GOC Org         | Sales Report    | Reports         | Help Center     |
| Council Cupt                       | board Delivery 🗸 |                     |                          |                                   |                                           |                      |                              |                 |                  |            |                     |                    |                 |                 |                 | A               |
| Hide Inac                          | ctive Troops     | Use the<br>Click on | form belo<br>a girl id a | w to fill out y<br>t the top to e | our final reward o<br>dit a girl's reward | order.<br>order.     |                              |                 |                  |            |                     |                    |                 |                 |                 |                 |
| Heart of the Hu                    | udson            |                     | 5                        | ,                                 | 0                                         |                      |                              |                 |                  |            |                     |                    |                 |                 |                 |                 |
| Council Admin                      |                  |                     |                          |                                   | Opt-c                                     | out of Troop Re      | wards: No<br>Selling: 456.00 |                 |                  |            |                     |                    |                 |                 |                 |                 |
| Ser. Units                         |                  |                     |                          |                                   |                                           | PGA-Reg              | istered: 456.00              |                 |                  |            |                     |                    |                 |                 |                 |                 |
| Pelham (731)                       | <b>^</b>         |                     | DEDC.                    |                                   |                                           |                      |                              |                 |                  |            |                     |                    |                 |                 |                 |                 |
| Pine Bush (208<br>Pleasantville (7 | 3)               | GIRLOR              | DERS:                    |                                   |                                           |                      |                              |                 |                  |            |                     |                    |                 |                 |                 |                 |
| Pleasantville Re                   | tegion (799)     | Edit A              | II Polow                 |                                   |                                           |                      |                              |                 |                  |            |                     |                    |                 |                 |                 |                 |
| Port Chester/R                     | tye Bro (751)    | Sierel              | i H                      | recei                             | ves 8 rewards (siz                        | ze/catalog sele      | ction needed)                |                 |                  |            |                     |                    |                 |                 |                 |                 |
| Port Jervis (209                   | 9)               |                     | <u></u>                  | 10001                             |                                           | Le, outdrog oere     | otion needed)                |                 |                  |            |                     |                    |                 |                 |                 |                 |
| Poughkeepsie                       | Regiona (199)    |                     |                          |                                   |                                           |                      |                              |                 |                  |            |                     |                    |                 |                 |                 |                 |
| Rye (753)                          |                  | TROOP               | ORDER:                   |                                   |                                           |                      |                              |                 |                  |            |                     |                    |                 |                 |                 |                 |
| Saugerties (611                    | 1)               | Box                 | Level                    | Quantity                          |                                           | Rewa                 | ard                          |                 |                  |            |                     |                    |                 |                 |                 |                 |
| Scaredale (757                     | 7)               |                     | 35                       | 1                                 | Theme Patch                               |                      |                              |                 |                  |            |                     |                    |                 |                 |                 |                 |
| Troops in Poug                     | ghkeepsie        |                     | 75                       | 1                                 | Bag Tag                                   |                      |                              |                 |                  |            |                     |                    |                 |                 |                 |                 |
| Troop SU103                        |                  |                     | 125                      | 1                                 | Plush Patch and                           | d Dough              |                              |                 |                  |            |                     |                    |                 |                 |                 |                 |
| Troop SU107                        |                  |                     |                          |                                   | Koala Plush                               | Datah                |                              |                 |                  |            |                     |                    |                 |                 |                 |                 |
| Troop SU123                        |                  |                     |                          |                                   | \$25 Dough                                | Si Dough             |                              |                 |                  |            |                     |                    |                 |                 |                 |                 |
| Troop SU608                        |                  |                     | 150                      | 1                                 | Hip Pouch                                 | Ŭ                    |                              |                 |                  |            |                     |                    |                 |                 |                 |                 |
|                                    |                  |                     | 200                      | 1                                 | 2022 Patch                                |                      |                              |                 |                  |            |                     |                    |                 |                 |                 |                 |
|                                    |                  |                     |                          | 1                                 | Rain Poncho OF                            | R Dough (pick        | 1)                           |                 |                  |            |                     |                    |                 |                 |                 |                 |
|                                    |                  |                     |                          |                                   | 0 Rain Pon                                | icho                 | ')                           |                 |                  |            |                     |                    |                 |                 |                 |                 |
|                                    |                  |                     |                          |                                   | 0 \$10 Dou                                | gh Si Dough          |                              |                 |                  |            |                     |                    |                 |                 |                 |                 |
|                                    |                  |                     | 300                      | 0                                 | Slipper Socks o                           | <b>r Dough</b> (pick | 1)                           |                 |                  |            |                     |                    |                 |                 |                 | 12:26 DM        |
|                                    | Type here to se  | earch               |                          |                                   |                                           |                      | S                            |                 |                  |            |                     |                    |                 | <u> </u>        | • 🦟 🕼           | 5/2/2022        |

#### 

#### Final Rewards Individual Girls

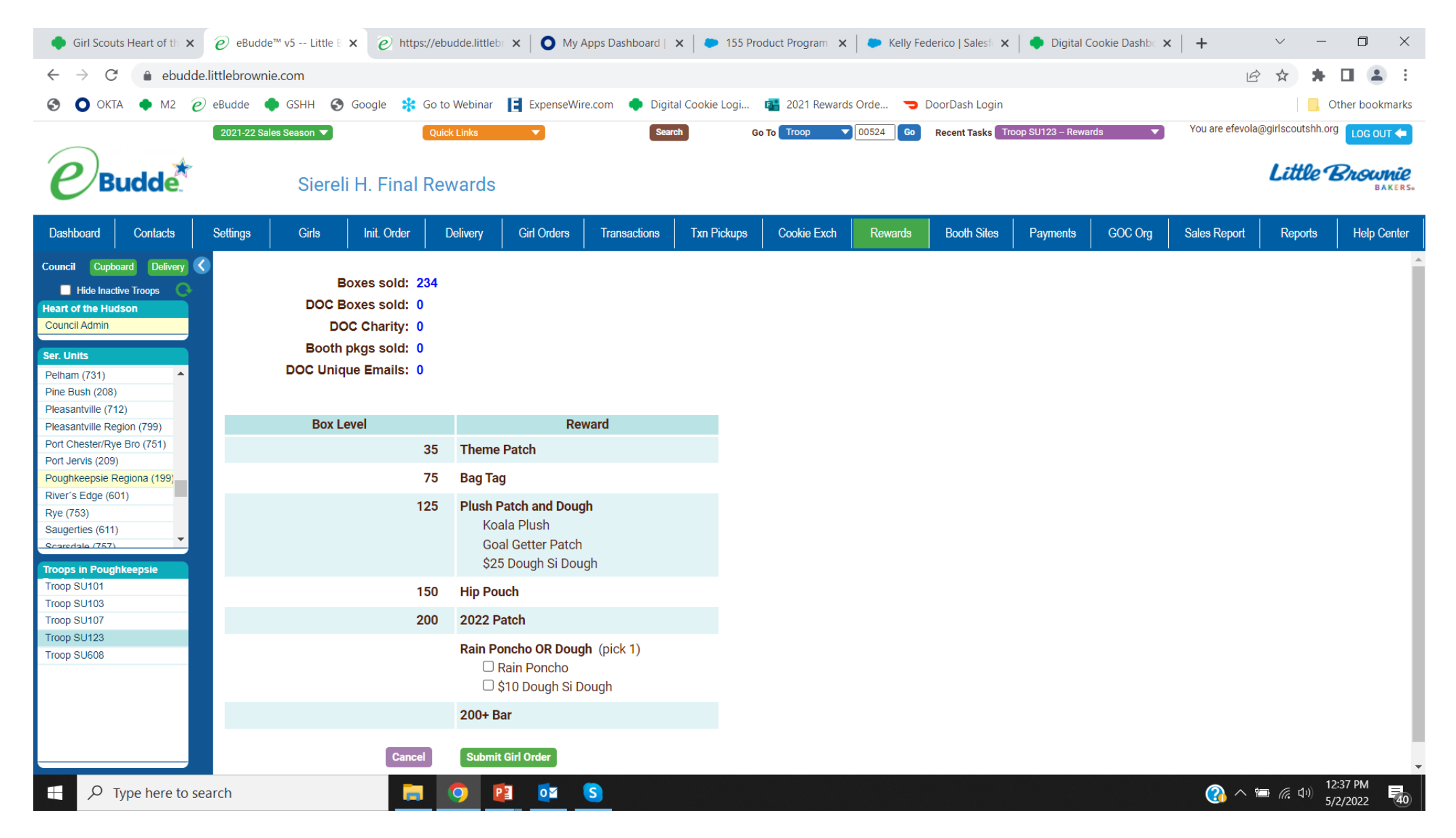

![](_page_21_Picture_0.jpeg)

#### Submit Final Rewards

| Girl Scout                                                        | s Heart of th 🗙             | eBudde         | e™ v5 Little | 8 × 🕑 h    | ttps://ebudde.little                                                 | or <b>× │ ○</b> My.                                                     | Apps Dashboard | ×   🍋 155       | Product Program 🗙 | 🗢 Kelly Fe | ederico   Salesfi 🗙 | 🔶 Digital (       | Cookie Dashbo : | ×   +           | ~ -              | ٥         | $\times$      |
|-------------------------------------------------------------------|-----------------------------|----------------|--------------|------------|----------------------------------------------------------------------|-------------------------------------------------------------------------|----------------|-----------------|-------------------|------------|---------------------|-------------------|-----------------|-----------------|------------------|-----------|---------------|
| $\leftrightarrow$ $\rightarrow$ C                                 | 🔒 ebudde                    | e.littlebrowni | e.com        |            |                                                                      |                                                                         |                |                 |                   |            |                     |                   |                 | E               | 2 🛧 🛸            |           | 1 E           |
|                                                                   | A 🔶 M2 🦻                    | eBudde 📢       | GSHH         | Google     | 🚼 Go to Webinar                                                      | E ExpenseWi                                                             | re.com 🄶 Digit | tal Cookie Logi | . 🖪 2021 Reward   | s Orde 🤝   | DoorDash Login      |                   |                 |                 |                  | Other boo | kmarks        |
|                                                                   |                             | 2021-22 Sal    | es Season 🔻  |            | Quick Links                                                          |                                                                         | Sea            | rch             | Go To Troop 🗸     | 00524 Go   | Recent Tasks T      | roop SU123 – Rewa | ards 🔻          | You are efevola | a@girlscoutshh.d | org LOG O | UT 🗲          |
| Юв                                                                | udde                        |                | Troo         | p SU123    | Final Rewa                                                           | ard Order (                                                             | 3              |                 |                   |            |                     |                   |                 |                 | Little           | Brou      | Mie<br>Iakers |
| Dashboard                                                         | Contacts                    | Settings       | Girls        | Init. Orde | er Delivery                                                          | Girl Orders                                                             | Transactions   | Txn Pickups     | Cookie Exch       | Rewards    | Booth Sites         | Payments          | GOC Org         | Sales Report    | Reports          | Help (    | Center        |
| Council Cupbo<br>Hide Inacti<br>Heart of the Hud<br>Council Admin | ard Delivery ve Troops Cost | 0              | 2000         | 0          | 0 \$100 Do<br>2000 Club Cam<br>0 2 Weeks<br>0 1 Week F<br>0 \$150 Do | ugh Si Dough<br>p (pick 1)<br>CAB Day Camp<br>Rock Hill<br>ugh Si Dough | )              |                 |                   |            |                     |                   |                 |                 |                  |           | •             |
| Ser. Units                                                        |                             | DOC            | Eml 15       | 0          | Super Patch (15                                                      | 5 doc unique er                                                         | nails)         |                 |                   |            |                     |                   |                 |                 |                  |           |               |
| Pelham (731)                                                      | -                           |                | DOC 75       | 0          | Cookie Tech Pa                                                       | tch                                                                     |                |                 |                   |            |                     |                   |                 |                 |                  |           |               |
| Pine Bush (208)<br>Pleasantville (712<br>Pleasantville Reg        | 2)<br>jion (799)            | D              | OC 150       | 0          | Towel or Dough<br>0 Beach To<br>0 \$10 Dou                           | (pick 1)<br>owel<br>gh Si Dough                                         |                |                 |                   |            |                     |                   |                 |                 |                  |           |               |
| Port Chester/Rye                                                  | e Bro (751)                 |                | Bth 12       | 0          | Booth Sales Pa                                                       | t <b>ch</b> (12 booth p                                                 | kgs)           |                 |                   |            |                     |                   |                 |                 |                  |           |               |
| Port Jervis (209)                                                 | egiona (199)                | OpDrp,         | GOC 12       | 0          | GOC Patch (12                                                        | OpDrp,GOC pkg                                                           | ls)            |                 |                   |            |                     |                   |                 |                 |                  |           |               |
| River's Edge (60                                                  | 1)                          |                | 100          | 0          | 100+ Bar                                                             |                                                                         |                |                 |                   |            |                     |                   |                 |                 |                  |           |               |
| Rye (753)                                                         |                             |                | 200          | 1          | 200+ Bar                                                             |                                                                         |                |                 |                   |            |                     |                   |                 |                 |                  |           |               |
| Saugerties (611)                                                  | •                           |                | 300          | 0          | 300+ Bar                                                             |                                                                         |                |                 |                   |            |                     |                   |                 |                 |                  |           |               |
| Troops in Pough                                                   | keepsie                     |                | 400          | 0          | 400+ Bar                                                             |                                                                         |                |                 |                   |            |                     |                   |                 |                 |                  |           |               |
| Troop SU101                                                       |                             |                | 500          | 0          | 500+ Bar                                                             |                                                                         |                |                 |                   |            |                     |                   |                 |                 |                  |           |               |
| Troop SU103                                                       |                             |                | 600          | 0          | 600+ Bar                                                             |                                                                         |                |                 |                   |            |                     |                   |                 |                 |                  |           | - 1           |
| Troop SU107                                                       | _                           |                | 700          | 0          | 700+ Bar                                                             |                                                                         |                |                 |                   |            |                     |                   |                 |                 |                  |           | - 1           |
| Troop SU608                                                       | _                           |                | 800          | 0          | 800+ Bar                                                             |                                                                         |                |                 |                   |            |                     |                   |                 |                 |                  |           | - 1           |
|                                                                   |                             |                | 900          | 0          | 900+ Bar                                                             |                                                                         |                |                 |                   |            |                     |                   |                 |                 |                  |           | - 1           |
|                                                                   |                             |                | 1000         | 0          | 1000+ Bar                                                            |                                                                         |                |                 |                   |            |                     |                   |                 |                 |                  |           | - 1           |
|                                                                   |                             |                |              | Cance      | el Su                                                                | bmit Reward Ord                                                         | er             |                 |                   |            |                     |                   |                 |                 |                  |           |               |
|                                                                   | ype here to se              | earch          |              |            |                                                                      | 2 0 1                                                                   | S              |                 |                   |            |                     |                   |                 |                 | 🛅 🌈 ርክ)          | 12:39 PM  |               |

![](_page_22_Picture_0.jpeg)

### Cookie Exchange Tab

#### Have Too Many Cookies??

- 1) Click on "Cookie Exchange" tab.
- 2) Enter number of boxes you have by variety.
- 3) When someone emails you and asks for boxes, go to the "Transactions" tab and transfer boxes to that troop.
- 4) Other troop is responsible for payment and can assign cookies to their girls.
- 5) Change the numbers of what you have available.

![](_page_23_Picture_0.jpeg)

### Cookie Exchange Tab

### **Need More Cookies?**

- 1) Click on "Cookie Exchange" tab.
- 2) View the list of available cookies and click on variety you want.
- 3) Email the leader who has the cookies and say you will take them.
- 4) Your troop is now responsible for payment and you can assign cookies to your girls.

### Cookie Exchange Tab

| eBudde™ v5 Little Brown                                                                                                    | My Apps Dashboard   Girl                                                                                                    | S 🗙 📔 🍋 155 Produc                                                                                    | t Program   Case                                        | 🗙 📔 🍉 Leah                                                  | Southard   Salesfo                                                  | rce 🗙   🌩 Di <u>c</u>                                 | gital Cookie Dashb           | oard - 🗙 🛛 🤕     | New Tab          | ×        | :   +           | ~ -                 | o ×               |
|----------------------------------------------------------------------------------------------------|----------------------------------------------------------------------------------------------------|----------------------------------------------------------------------------------------------------|---------------------------------------------------------|-------------------------------------------------------------|---------------------------------------------------------------------|-------------------------------------------------------|------------------------------|------------------|------------------|----------|-----------------|---------------------|-------------------|
| $\leftrightarrow$ $\rightarrow$ C $\hat{\bullet}$ ebudde                                                                                        | e.littlebrownie.com                                                                                                    |                                                                                                    |                                                         |                                                             |                                                                     |                                                       |                              |                  |                  |          | Ŀ               | * 🖈 🗯               | 🗆 😩 E             |
| 🕙 🔘 OKTA 🌩 M2 🥑                                                                                                    | eBudde   🔶 GSHH 	 S Google                                                                                                    | 😤 Go to Webinar                                                                                       | E ExpenseWire                                           | e.com 🏾 🌩 Digi                                              | tal Cookie Logi                                                     | 👪 2021 Reward                                         | s Orde ラ D                   | oorDash Login    |                  |          |                 | <mark> </mark> c    | )ther bookmarks   |
|                                                                                                    | 2021-22 Sales Season 🔻                                                                                                    | Quick Links                                                                                           |                                                         | Sear                                                        | rch G                                                               | o To Troop 🔹 🔻                                        | 1000 20                      | Recent Tasks Tro | op SU123 – Cooki | e Exch 🔹 | You are efevola | @girlscoutshh.or    | g Log out 🗲       |
| <b><i>e</i></b> Buddet                                                                                                    | Troop SU1                                                                                                    | 23 Cookie Excl                                                                                        | nange                                                   |                                                             |                                                                     |                                                       |                              |                  |                  |          |                 | Little              | Brownie<br>Bakers |
| Dashboard Contacts                                                                                                    | Settings Girls Init. (                                                                                                    | Order Delivery                                                                                        | Girl Orders                                             | Transactions                                                | Txn Pickups                                                         | Cookie Exch                                           | Rewards                      | Booth Sites      | Payments         | GOC Org  | Sales Report    | Reports             | Help Center       |
| Council Cupboard Delivery<br>Hide Inactive Troops<br>Heart of the Hudson<br>Council Admin<br>Ser. Units<br>Pearl River (416)<br>Peekskill (722) | COOKIE EXCHANC<br>Have packages of cookin<br>The numbers in the form<br>to update your offerings<br>Did you give away ALL of<br>Advanturafule | SE<br>is to exchange with oth<br>always reflect your las<br>f your packages? Fanta<br>Trofoile DO-Si- | er Troops? Use<br>t update so afte<br>istic! If you woo | e the form below<br>er you've given a<br>uld like to opt ou | to post what pac<br>way some packa<br>t simply Remove<br>Thin simol | kages you have to<br>ges please come l<br>My Offering | o the exchange.<br>back here |                  |                  |          |                 |                     |                   |
| Pelham (731)<br>Pine Bush (208)                                                                                                    | Adventureruis Ups                                                                                                    | Dos Dos                                                                                               | Samoas                                                  | lagalongs                                                   | Mints Simo                                                          | res tastic                                            |                              |                  |                  |          |                 |                     |                   |
| Pleasantville (712)                                                                                                    | 0 0                                                                                                    | 0 0                                                                                                   | 0                                                       | 0                                                           | 0 0                                                                 | 0                                                     | Update Pkgs<br>to Exchange   |                  |                  |          |                 |                     |                   |
| Pleasantville Region (799)<br>Port Chester/Rye Bro (751)<br>Port Jervis (209)<br>Poughkeepsie Regiona (199)                                     | Looking for cookies? Us<br>since at volunteer last p<br>For current availability p                                                            | e the information below<br>osted.<br>lease contact the troop                                          | / to find cookie:<br>leader.                            | s and request an                                            | exchange. Cook                                                      | ie totals may have                                    | e changed                    |                  |                  |          |                 |                     |                   |
| River's Edge (601)                                                                                                    |                                                                                                    | FULS                                                                                                  |                                                         |                                                             |                                                                     | Total: 100                                            |                              |                  |                  |          |                 |                     |                   |
| Troops in Poughkeepsie                                                                                                    | LEMON-UPS                                                                                                    |                                                                                                    |                                                         |                                                             |                                                                     | Total: 343                                            |                              |                  |                  |          |                 |                     |                   |
| Troop SU101<br>Troop SU103                                                                                                    | TREFOILS                                                                                                    |                                                                                                    |                                                         |                                                             |                                                                     | Total: 216                                            |                              |                  |                  |          |                 |                     |                   |
| Troop SU107<br>Troop SU123                                                                                                    | DO-SI-DOS                                                                                                    |                                                                                                    |                                                         |                                                             |                                                                     | Total: 413                                            |                              |                  |                  |          |                 |                     |                   |
| Troop SU608                                                                                                    | SAMOAS                                                                                                    |                                                                                                    |                                                         |                                                             |                                                                     | Total: 257                                            |                              |                  |                  |          |                 |                     |                   |
|                                                                                                    | TAGALONGS                                                                                                    |                                                                                                    |                                                         |                                                             |                                                                     | Total: 623                                            |                              |                  |                  |          |                 |                     |                   |
|                                                                                                    | THIN MINTS                                                                                                    |                                                                                                    |                                                         |                                                             |                                                                     | Total: 250                                            |                              |                  |                  |          |                 |                     |                   |
|                                                                                                    | S'MORES                                                                                                    |                                                                                                    |                                                         |                                                             |                                                                     | Total: 0                                              |                              |                  |                  |          |                 |                     |                   |
|                                                                                                    | V TOFFFF-TAS                                                                                                    | пс                                                                                                    |                                                         |                                                             |                                                                     | Total: 325                                            |                              |                  |                  |          |                 |                     | -                 |
| Type here to se                                                                                                    | earch                                                                                                    | 🥫 🧿 🔮                                                                                                 | . 🔯 (                                                   | S                                                           |                                                                     |                                                       |                              |                  |                  |          | ۴ ^ 🚯           | ■ <i>(</i> (, 口)) 2 | 2/2022            |

![](_page_25_Picture_0.jpeg)

# Questions?

Little B

![](_page_26_Picture_0.jpeg)

# Thank you!

![](_page_26_Picture_2.jpeg)